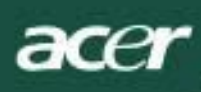

# Sadržaj

| TCO03 obavijest                                  | 1  |
|--------------------------------------------------|----|
| FCC izjava                                       | 2  |
| Kanadska DOC obavijest                           | 3  |
| Mjere opreza                                     | 3  |
| Sadržaj pakiranja                                | 4  |
| Upute za postavljanje                            | 4  |
| Sklapanje monitora                               | 4  |
| Odvajanje monitora                               | 4  |
| Ugađanje kuta gledanja                           | 4  |
| Povezivanje uređaja                              | 4  |
| Uključivanje                                     | 5  |
| Ugađanje postavki prikaza                        | 5  |
| Vanjske kontrole                                 | 5  |
| Funkcije OSD izbornika                           | 5  |
| OSD izbornik                                     | 6  |
| Svjetlina i kontrast                             | 6  |
| Praćenje                                         | 6  |
| Položa                                           | 6  |
| Воја                                             | 6  |
| Postavljanje jezika                              | 7  |
| OSD izbornik                                     | 7  |
| Automatska konfiguracija                         | 7  |
| Podaci                                           | 7  |
| Vraćanje na početne postavke                     | 7  |
| Opće specifikacije                               | 8  |
| Tehničke karakteristike                          | 8  |
| Raspored pinova                                  | 9  |
| Tablica standardnih vremena usklađivanja signala | 10 |
| Otklanjanje poteškoća                            | 11 |
|                                                  |    |

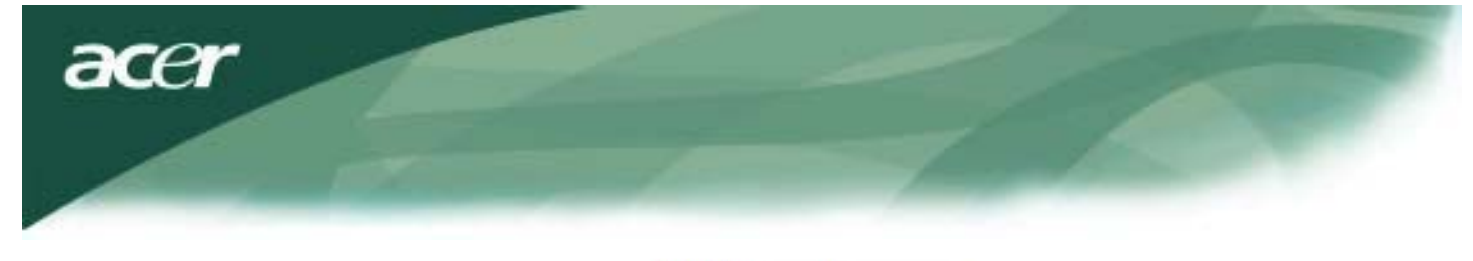

# **TCO**Development

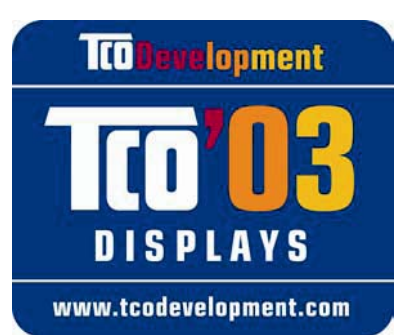

# Čestitamo!

Monitor koji ste upravo kupili nosi oznaku TCO'03 Displays. To znači da je vaš monitor oblikovan, proizveden i testiran u skladu s najstrožim svjetskim zahtjevima kakvoće i zaštite okoliša. To ga čini proizvodom vrhunskih performansi, koji je prilagođen korisnicima uz minimalan štetan učinak po okoliš.

## Neke od značajki zahtjeva TCO'03 Display:

# Ergonomija

 Dobra vizualna ergonomija i kakvoća prikaza za poboljšano radno okruženje korisnika uz smanjenje poteškoća s vidom i naprezanjem. Važni parametri ove značajke su osvijetljenost, kontrast, razlučivost, refleksija, prikaz boja i stabilnost prikaza.

# Energija

- Rad uz uštedu energije nakon određenog vremena korisno za korisnike i okoliš
- Električna sigurnost

## Emisije

- Elektromagnetska polja
- Emisije šuma

# Ekologija

- Proizvod mora biti pripravan za recikliranje, a proizvođač mora posjedovati certifikat za upravljanje okolišem kao što su EMAS ili ISO 14 001.
  - Ograničenja za o klorirane i bromirane vatrootporne materijale i polimere o teške metale poput kadmija, žive i olova.

Zahtjevi sadržani u ovoj naljepnici razvijeni su od strane TCO Development u suradnji sa znanstvenicima, stručnjacima, korisnicima i proizvođačima iz cijelog svijeta. Od konca 1980-ih, TCO utječe na razvoj IT opreme koja je bolje prilagođena korisnicima. Naš sustav označavanja monitora uveden je 1992., a danas ga zahtijevaju korisnici i proizvođači iz IT sektora diljem svijeta.

Za više obavijesti posjetite www.tcodevelopment.com

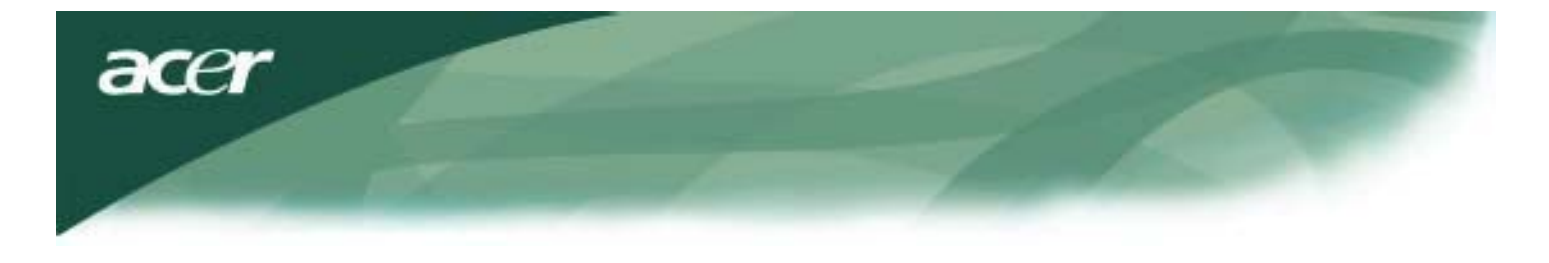

Obavijesti o recikliranju IT opreme

Obavijesti o recikliranju IT opreme:

Acer je snažno predan zaštiti okoliša te recikliranje rabljene opreme, tj. njezinu oporabu i odlaganje, smatra jednim od osnovnih prioriteta tvrtke u cilju smanjenja štetnih tvari koje imaju negativan učinak na okoliš.

Mi u tvrtki Acer svjesni smo snaga okruženja koje se nameću našem poslovanju te nastojimo prepoznati i ponuditi najbolje proizvode koji će imati minimalan učinak na okoliš.

Za više informacija i pomoć o recikliranju posjetite sljedeća web-mjesta:

Svijet: http://global.acer.com/about/sustainability.htm

Više informacija o našim ostalim proizvodima, njihovim značajkama i prednostima potražite na <u>www.global.acer.com</u>.

### Odlaganje lampe

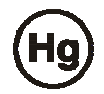

LAMPA UNUTAR OVOG PROIZVODA SADRI ŽIVU I MORA SE RECIKLIRATI ILI ODLOŽITI U SKLADU S PROPISIMA LOKALNIH, DRŽAVNIH ILI SAVEZNIH ZAKONA. ZA VIŠE INFORMACIJA OBRATITE SE SAVEZU ELEKTRONIČKIH INDUSTRIJA (EIA) NA <u>WWW. EIAE. ORG.</u> POSEBNE INFORMACIJE O ODLAGAN JU LAMPE POTRAŽITE NA <u>WWW. LAMPRECYCLE. ORG.</u>

Smjernica o odlaganju rabljene električne i elektroničke opreme (WEEE)

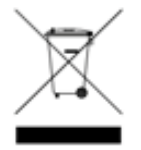

Ne odlažite ovaj elektronički uređaj zajedno s komunalnim otpadom. Reciklirajte ga, kako biste smanjili zagađenje okoliša i osigurali i u najvećoj mjeri zaštitili globalno okruženje. <u>Više informacija o prikupljanju rabljene električne i elektroničke opreme potražite u odjeljku o okolišu na početnoj stranici našeg web-mjesta www.acer.com.</u>

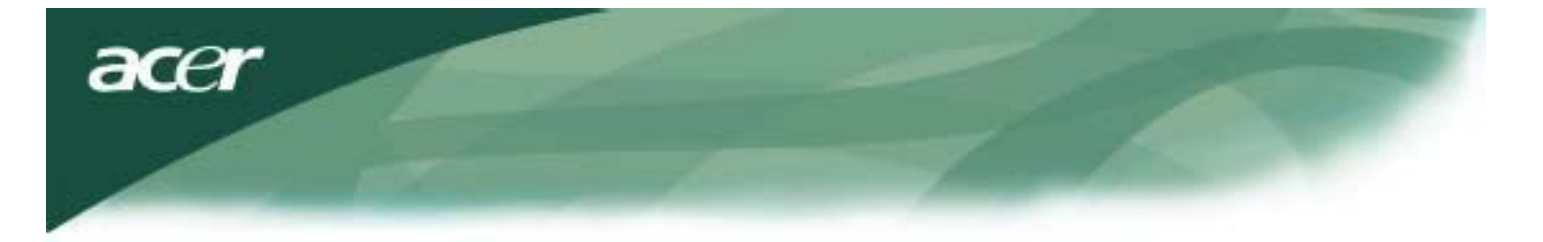

### NAPOMENA

FCC propisi zahtijevaju uporabu oklopljenog signalnog kabela u cilju ispunjenja zahtjeva u pogledu ograničenja emisija i sprječavanja smetnji kod radijskog i televizijskog prijama. Obvezno koristite samo priloženi signalni kabel.

# Kanadska DOC obavijest

Ovaj digitalni aparat klase B ispunjava sve zahtjeve kanadskih propisa o opremi koja izaziva smetnje. Cet appareil numerique de la classe B repecte toutes les exigences du Reglement sur le materiel brouilleur du Canada.

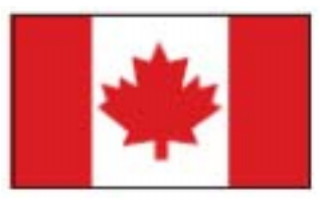

### Predgovor

Ovaj priručnik namijenjen je za pomoć korisnicima u postavljanju i korištenju LCD monitora. Podaci u ovom dokumentu pažljivo su provjereni i smatraju se točnima. Međutim, nema jamstva za točnost ovdje navedenih sadržaja. Pridržano je pravo izmjene podataka u ovom dokumentu bez prethodne najave. Ovaj dokument sadrži informacije zaštićene autorskim pravima. Sva prava su pridržana. Zabranjena je bilo kakva reprodukcija sadržaja iz ovog priručnika, bilo kojim mehaničkim, elektroničkim ili drugim putem, u bilo kojem obliku, bez prethodne pismene suglasnosti proizvođača.

| Važne sigurnosne upute |                                                                                                    |  |  |  |  |  |
|------------------------|----------------------------------------------------------------------------------------------------|--|--|--|--|--|
| Pažljivo pro           | Pažljivo pročitajte sljedeće upute. Sačuvajte ovaj priručnik za buduće potrebe.                                                                                                    |  |  |  |  |  |
| Λ                      | <ol> <li>Čišćenje LCD monitora: Isključite LCD monitor i izvucite kabel za izmjenično<br/>napajanje iz utičnice. Raspršite otopinu za čišćenje bez otapala na krpu i lagano<br/>prebrišite zaslon.</li> </ol>                |  |  |  |  |  |
|                        | <ol> <li>Ne postavljajte LCD monitor u blizinu prozora. Izlaganje monitora kiši, vlazi ili<br/>sunčevoj svjetlosti može rezultirati teškim oštećenjima.</li> </ol>                                                           |  |  |  |  |  |
|                        | <ol> <li>Ne primjenjujte silu na LCD zaslon. Prevelik pritisak može rezultirati trajnim<br/>oštećenjima zaslona.</li> </ol>                                                                                                  |  |  |  |  |  |
|                        | <ol> <li>Ne uklanjajte poklopac i ne pokušavajte sami popraviti uređaj. Bilo kakvo<br/>servisiranje prepustite ovlaštenom tehničaru.</li> </ol>                                                                              |  |  |  |  |  |
|                        | <ol> <li>LCD monitor koristite pri rasponu temperatura od 5°C ~ 40°C (ili 41°F ~ 104°F).<br/>Korištenje LCD monitora izvan tog temperaturnog raspona može rezultirati trajnim<br/>oštećenjima.</li> </ol>                    |  |  |  |  |  |
|                        | <ol> <li>U slučaju nekog dolje navedenih stanja, odmah izvucite kabel monitora iz utičnice i<br/>nazovite ovlašteni servis.</li> </ol>                                                                                       |  |  |  |  |  |
|                        | <ul> <li>* Signalni kabel između monitora i računala je pohaban ili oštećen.</li> <li>* LCD monitor je bio izložen kiši ili je u njega dospjela tekućina.</li> <li>* LCD monitor ili njegovo kućište su oštećeni.</li> </ul> |  |  |  |  |  |

acer

## Sadržaj pakiranja

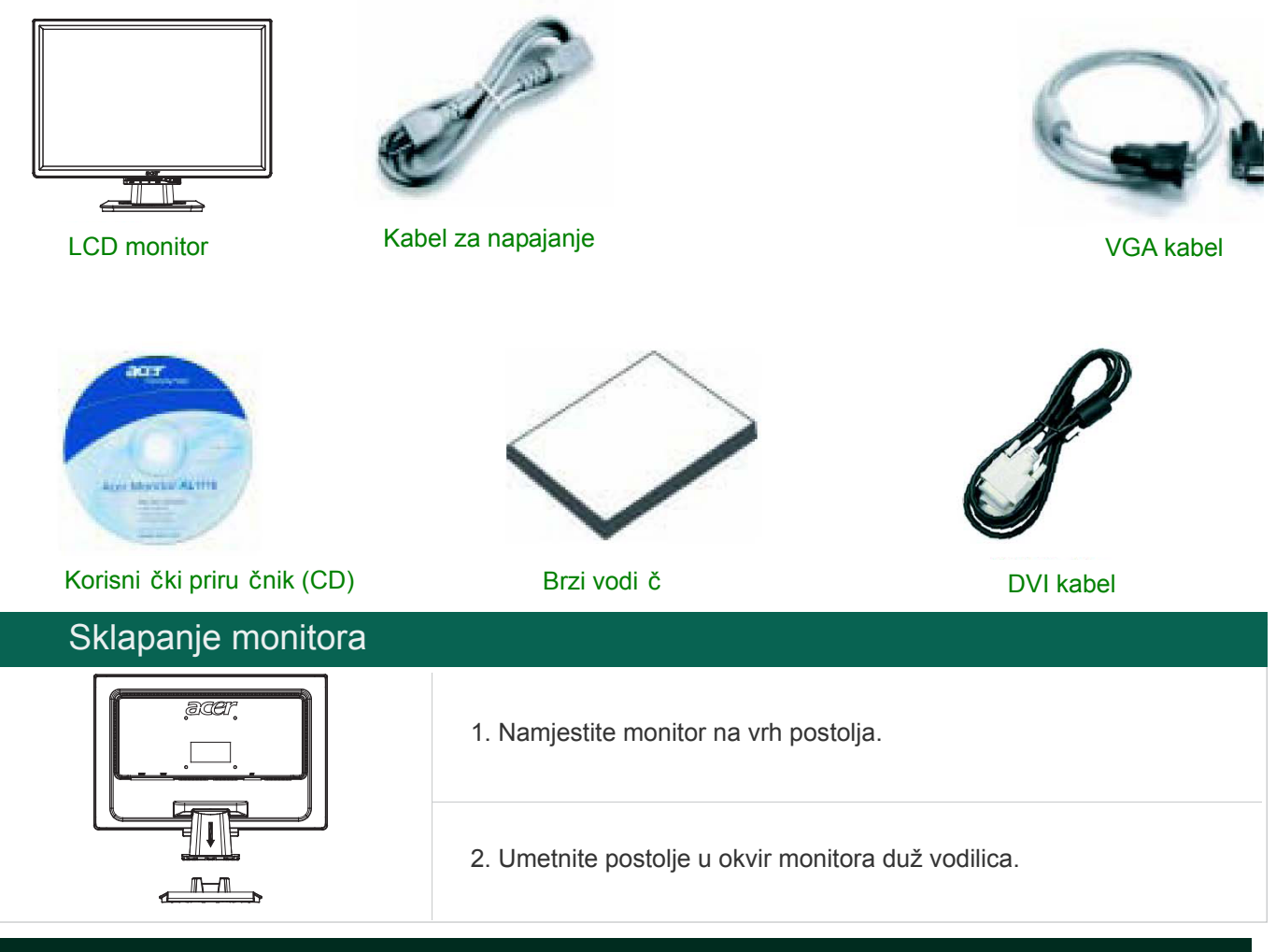

# Odvajanje monitora

### Važno

Prvo pronađite čistu, ravnu površinu na koju ćete odložiti monitor nakon odvajanja od postolja. Ispod monitora postavite čistu suhu krpu za dodatnu zaštitu. Lagano povucite monitor nagore i odvojite ga od postolja.

# Ugađanje kuta gledanja

Kut gledanja monitora kreće se od 5° prema naprijed do 15° unatrag.

## Oprez:

Ne pokušavajte namjestiti kut gledanja na LCD monitoru iznad gore navedenih maksimalnih postavki. To će rezultirati oštećenjem monitora i njegovog postolja.

## Povezivanje uređaja

Prije povezivanja uređaja, isključite računalo i monitor.

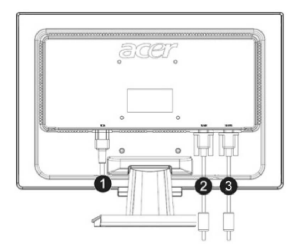

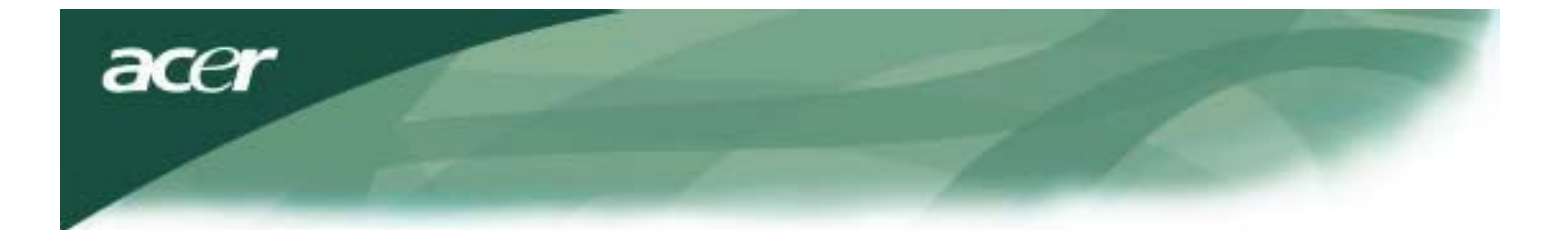

| (2) DVI kabel Priključite signalni kabel u DVI izlazni priključak grafičke kartice na računalu.                                 | (1) | Kabel za napajanje | Priključite kabel za napajanje u monitor, a drugi kraj kabela priključite u uzemljenu utičnicu.                      |
|----------------------------------------------------------------------------------------------------|-----|--------------------|----------------------------------------------------------------------------------------------------|
| Pritegnite vijke na priključku.                                                                                                 | (2) | DVI kabel          | Priključite signalni kabel u DVI izlazni priključak grafičke kartice na računalu.<br>Pritegnite vijke na priključku. |
| (3) VGA kabel Priključite signalni kabel u VGA izlazni priključak grafičke kartice na računalu. Pritegnite vijke na priključku. | (3) | VGA kabel          | Priključite signalni kabel u VGA izlazni priključak grafičke kartice na računalu.<br>Pritegnite vijke na priključku. |

UPOZORENJE: D-Sub 15-pinski utikač VGA kabela trapezoidnog je oblika. Provjerite odgovara li oblik utikača obliku priključnice, te jesu li svi pinovi ravni i neoštećeni.

#### Rad s monitorom

Prvo uključite napajanje monitora, a potom i napajanje računala. Kada se uključi zelena kontrolna lampica napajanja, računalo je spremno za. Pričekajte oko 10 sekundi da se pojavi video signal. Ako ne vidite zeleno svjetlo na glavnom prekidaču ili video signal, provjerite priključke.

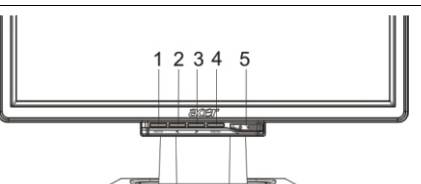

| 1 | AUTO       | Automatska konfiguracija | Pritisnite za izlaz kada je prikazan OSD izbornik. Ako<br>OSD izbornik nije prikazan, pritisnite za prikaz OSD-a, pa<br>pritisnite ponovno za automatsku optimizaciju položaja,<br>takta i faze monitora. |  |  |  |  |
|---|------------|--------------------------|----------------------------------------------------------------------------------------------------|--|--|--|--|
| 2 | <          | Minus                    | Pritisnite za odabir ili ugađanje opcija OSD izbornika kada<br>je prikazan OSD izbornik.                                                                                                    |  |  |  |  |
| 3 | >          | Plus                     | Pritisnite za odabir ili ugađanje opcija OSD izbornika kada<br>je prikazan OSD izbornik.                                                                                                    |  |  |  |  |
| 4 | MENU       | OSD izbornik             | Pritisnite za pregled OSD izbornika. Pritisnite AUTO za izlaz.                                                                                                    |  |  |  |  |
| 5 | $\bigcirc$ | Napajanje                | Napajanje uklj./isklj.<br>Zelena: uključeno<br>Narančasta: stanje mirovanja                                                                                                    |  |  |  |  |

### OSD izbornik

Pogledajte "Vanjske kontrole" na stranici 5. Za ugađanje OSD postavki:

- 1. Pritisnite gumb MENU za otvaranje OSD izbornika.
- 2. Pomoću tipaka < ili > označite željenu funkciju i pristupite joj pritiskom na MENU.
- 3. Ugodite željene postavke pritiskom na < ili >.
- 4. Kada ste završili s ugađanjem, pritisnite gumb MENU za izlaz iz OSD izbornika. (Prilagođene postavke automatski se pohranjuju nakon 20 sekundi.)

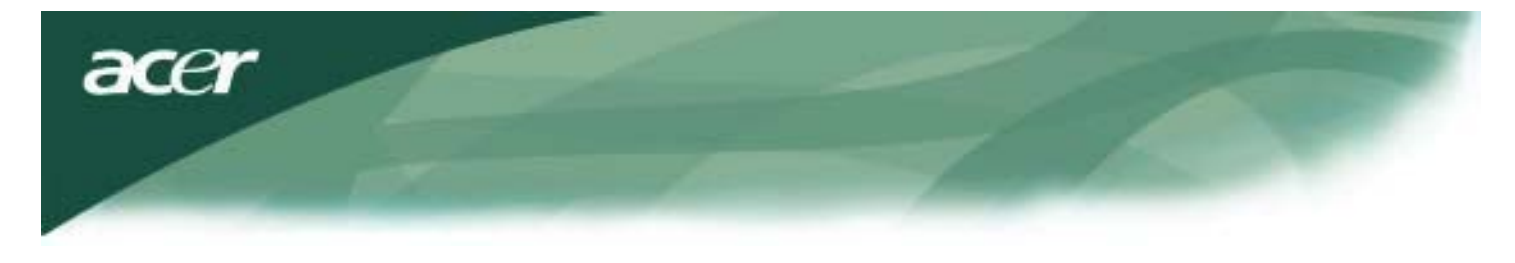

## OSD izbornik Svjetlina i kontrast

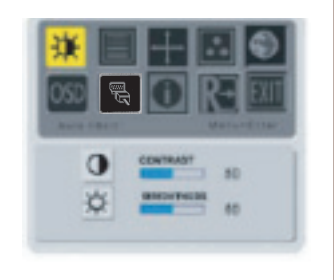

#### SVJETLINA:

Ugađanje svjetline prikaza na zaslonu. Raspon ugađanja od 0 do 100.

#### KONTRAST:

Ugađanje tamnih i svijetlih sjena boje za postizanje ugodnog kontrasta. Raspon ugađanja od 0 do 100.

### Praćenje

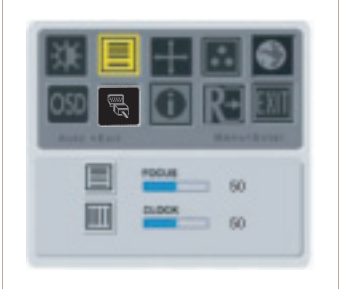

# FOKUS:

Uklanjanje horizontalnog iskrivljenja za jasnu i oštru sliku.

#### TAKT:

Ako se u pozadini zaslona vide okomite linije, ova funkcija smanjuje njihovu veličinu te ih čini gotovo neprimjetnima. Također mijenja veličinu horizontalnog prikaza.

### Položaj

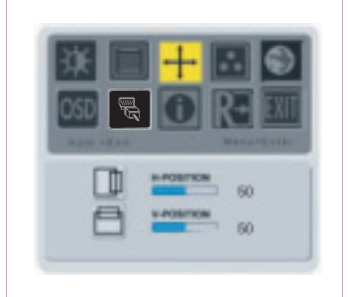

**V-položaj:** Uklanjanje horizontalnog iskrivljenja za jasnu i oštru sliku.

**H-položaj:** Ugađanje horizontalnog položaja.

### Temperatura boje

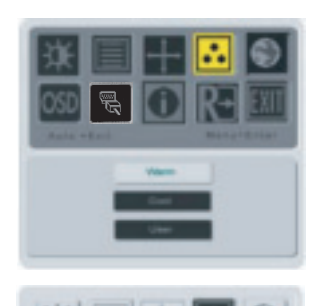

Postoje tri načina ugađanja temperature boje:

**TOPLA:** Postavljanje temperature boje kao CIE koordinate 6500°K.

#### HLADNA:

Postavljanje temperature boje kao CIE koordinate 9300°K.

#### Korisnička:

Možete ugoditi željeni intenzitet crvene, zelene i plave boje.

#### 6

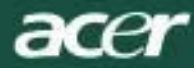

### Jezik

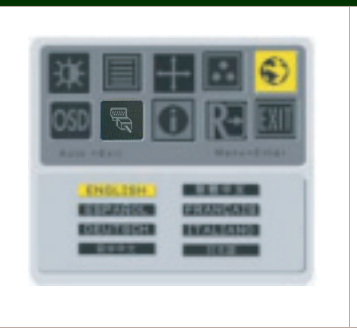

Odabir jezika OSD izbornika.

# Položaj prozora OSD izbornika

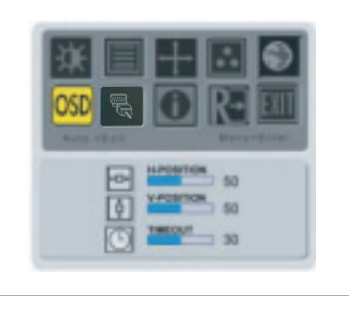

Promjena položaja OSD prozora na zaslonu. Pomoću funkcije TIMEOUT korisnik može odabrati vrijeme prikaza OSD prozora od 10 do 120 sekundi.

### Promjena izvora ( samo za analogne modele )

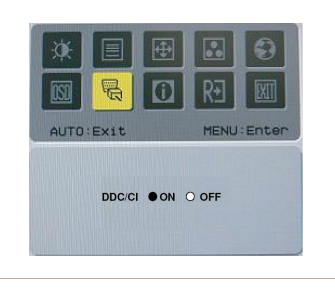

Odaberite uključivanje ili isključivanje DDC / CI funkcije.

## Promjena izvora ( za modele s dvostrukim ulazom )

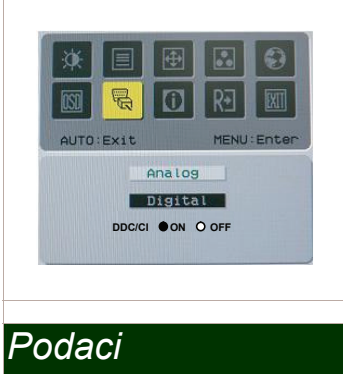

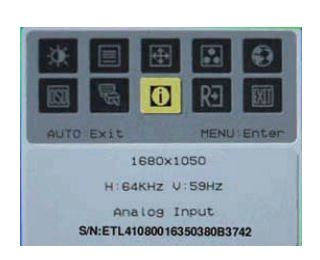

Izmjena analognog i digitalnog signala. Odaberite uključivanje ili isključivanje DDC / CI funkcije.

Prikaz kratkih informacija na zaslonu.

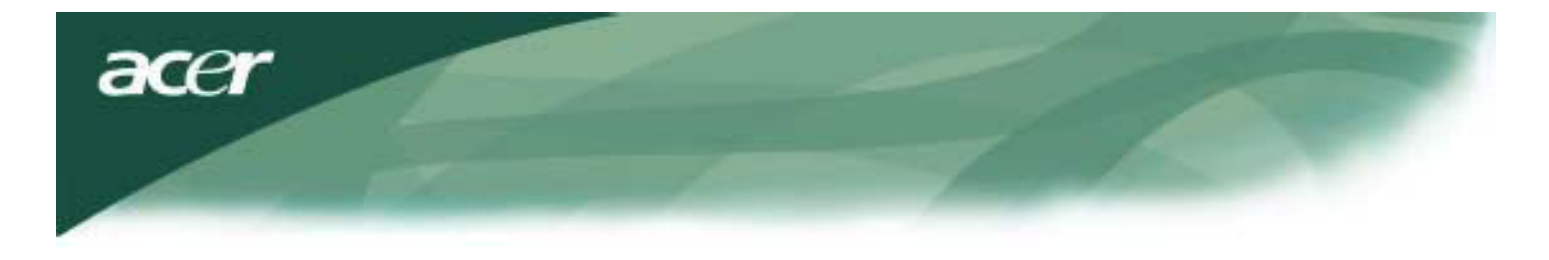

# Vraćanje na početne postavke

|           | <b>+</b> | <ul> <li>₽</li> <li>₽</li></ul> |
|-----------|----------|----------------------------------------------------------------------------------------------------|
| AUTO:Exit |          | MENU:Enter                                                                                                    |
|           | Reset    |                                                                                                    |
|           |          |                                                                                                    |

Povratak na tvorničke postavke.

# Opće specifikacije

| AL2216W B                                |                                                                   |
|------------------------------------------|-------------------------------------------------------------------|
| Stavka                                   | Specifikacija                                                     |
| Zaslon                                   | 22-inčni Flat panel aktivna matrica TFT LCD (vidljiva dijagonala) |
| Maks. razlučivost                        | 1680 x 1050 pri 75Hz                                              |
| Veličina piksela                         | 0.282 mm X 0.282 mm                                               |
| Воја                                     | 16.2 M                                                            |
| Svjetlina                                | 300nits (uobičajeno)                                              |
| Omjer kontrasta                          | 2500:1 (ACM)                                                      |
| Vrijeme odziva                           | 5 ms (uobičajeno)                                                 |
| Horizontalni kut vidljivosti             | 170°                                                              |
| Vertikalni kut vidljivosti               | 160°                                                              |
| Gumb za napajanje                        | ON/OFF                                                            |
| Kontrolni gumbi                          | AUTO, MENU, <, >                                                  |
| Videoulaz                                | VGA + DVI-D (option)                                              |
| Sinkronizacija                           | TTL (+/ -)                                                        |
| Plug & Play                              | DDC/ CI                                                           |
| Izvor napajanja                          | 100-240 V AC, 50/60 Hz, 1.5 A                                     |
| Potrošnja energije pri<br>normalnom radu | < 45 W                                                            |
| Potrošnja energije kod<br>isključenja    | < 1 W                                                             |
| Dimenzije (Š_V_D)                        | 512.6mm x 423.1mm x 184.6 mm (s postoljem)                        |
| Težina (neto/bruto)                      | 4.6 kg/6.3 kg                                                     |

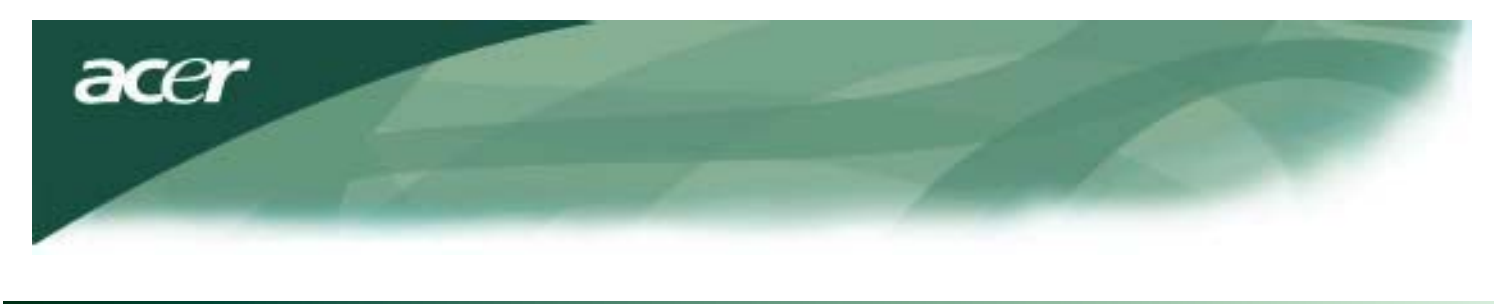

# Tehničke karakteristike

# Raspored pinova

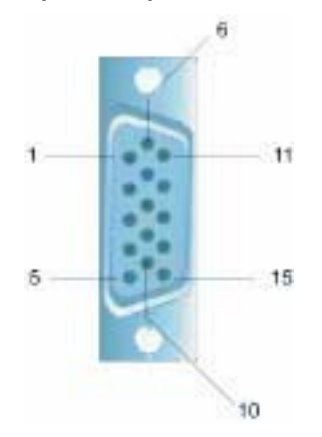

| Signal |            | Signal |         |  |
|--------|------------|--------|---------|--|
| PIN    | Opis       | PIN    | Opis    |  |
| 1      | Crvena     | 9      | +5V     |  |
| 2      | Zelena     | 10     | GND     |  |
| 3      | Plava      | 11     | GND     |  |
| 4      | GND        | 12     | DDC_SDA |  |
| 5      | Detect     | 13     | HSYNC   |  |
| 6      | Crvena_GND | 14     | VSYNC.  |  |
| 7      | Zelena_GND | 15     | DDC_SCL |  |
| 8      | Plava_GND  |        |         |  |

# Priključak digitalnog videoulaza: DVI – D (po izboru)

| 1 | ТХ2-                   | 9  | TX1-                   | 17 | ТХ0-                   |
|---|------------------------|----|------------------------|----|------------------------|
| 2 | TX2+                   | 10 | TX1+                   | 18 | TX0+                   |
| 3 | Oklopljeni (TX2 / TX4) | 11 | Oklopljeni (TX1 / TX3) | 19 | Oklopljeni (TX0 / TX5) |
| 4 | NC                     | 12 | NC                     | 20 | NC                     |
| 5 | NC                     | 13 | NC                     | 21 | NC                     |
| 6 | DDC-serijski takt      | 14 | +5V napajanje          | 22 | Oklopljeni (TXC)       |
| 7 | DDC-serijski podaci    | 15 | Uzemljenje (+5V)       | 23 | TXC+                   |
| 8 | NC                     | 16 | Vrući priključak       | 24 | TXC-                   |

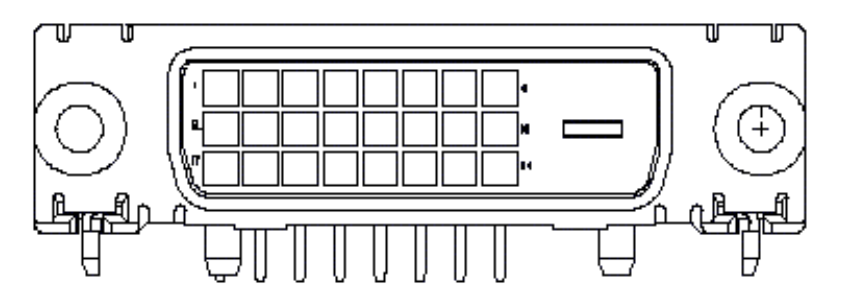

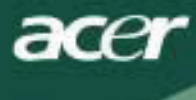

# Tablica standardnih vremena usklađivanja signala

Ako odabrano vrijeme usklađivanja signala NIJE sadržano u tablici dolje, ovaj LCD monitor ulazi u stanje mirovanja.

| VESA NAČINI             |                |           |                                |                                |                                |                                |                                    |  |
|-------------------------|----------------|-----------|--------------------------------|--------------------------------|--------------------------------|--------------------------------|------------------------------------|--|
| Horizontalno Vertikalno |                |           |                                |                                |                                |                                |                                    |  |
| Način                   | Razlučivost    | Ukupno    | Nominalna frekv.<br>+/-0,5 KHz | Polaritet<br>signala<br>sinkr. | Nominalna<br>frekv.<br>+/-1 Hz | Polaritet<br>signala<br>sinkr. | Nominalni takt<br>piksela<br>(MHz) |  |
|                         | 640*480@60Hz   | 800*525   | 31.469                         | N                              | 59.941                         | N                              | 25.175                             |  |
| VGA                     | 640*480@72Hz   | 832*520   | 37.861                         | Ν                              | 72.809                         | N                              | 31.500                             |  |
|                         | 640*480@75Hz   | 840*500   | 37.500                         | Ν                              | 75.000                         | N                              | 31.500                             |  |
|                         | 800*600@56Hz   | 1024*625  | 35.156                         | Р                              | 56.250                         | Р                              | 36.000                             |  |
| 01/04                   | 800*600@60Hz   | 1056*628  | 37.879                         | Р                              | 60.317                         | Р                              | 40.000                             |  |
| SVGA                    | 800*600@72Hz   | 1040*666  | 48.077                         | Р                              | 72.188                         | Р                              | 50.000                             |  |
|                         | 800*600@75Hz   | 1056*625  | 46.875                         | Р                              | 75.000                         | Р                              | 49.500                             |  |
|                         | 1024*768@60Hz  | 1344*806  | 48.363                         | Ν                              | 60.004                         | N                              | 65.000                             |  |
| XGA                     | 1024*768@70Hz  | 1328*806  | 56.476                         | Ν                              | 70.069                         | N                              | 75.000                             |  |
|                         | 1024*768@75Hz  | 1312*800  | 60.023                         | Р                              | 75.029                         | Р                              | 78.750                             |  |
|                         | 1152*864@75Hz  | 1600*900  | 67.500                         | Р                              | 75.000                         | Р                              | 108.000                            |  |
|                         | 1152*720@60Hz  | 1488*748  | 44.859                         | Ν                              | 59.972                         | Р                              | 66.750                             |  |
|                         | 1280*960@60Hz  | 1800*1000 | 60.000                         | Р                              | 60.000                         | Р                              | 108.000                            |  |
| 0)/0.4                  | 1280*1024@60Hz | 1688*1066 | 63.981                         | Р                              | 60.020                         | Р                              | 108.000                            |  |
| SXGA                    | 1280*1024@75Hz | 1688*1066 | 79.976                         | Р                              | 75.025                         | Р                              | 135.000                            |  |
| SXGA+                   | 1400x1050@60Hz | 1864*1089 | 65.317                         | Ν                              | 59.978                         | N                              | 121.75                             |  |
| UXGA                    | 1600*1200@60Hz | 2160*1250 | 75.000                         | Р                              | 60.000                         | Р                              | 162.000                            |  |
| WXGA                    | 1360*768@60Hz  | 1792*795  | 47.712                         | Р                              | 60.015                         | Р                              | 85.5                               |  |
| WXGA+                   | 1440*900@60Hz  | 1600*926  | 55.469                         | Р                              | 59.901                         | N                              | 88.75                              |  |
|                         | 1440*900@75Hz  | 1936*942  | 70.635                         | Ν                              | 74.984                         | Р                              | 136.75                             |  |
| WSXGA+                  | 1680*1050@60Hz | 2240*1089 | 65.290                         | N                              | 59.954                         | N                              | 146.250                            |  |
|                         |                |           | IBM MODES                      |                                |                                |                                |                                    |  |
| ECA                     | 640*350@70Hz   | 800*449   | 31.469                         | Р                              | 70.087                         | N                              | 25.175                             |  |
| EGA                     | 720x400@70Hz   | 900*449   | 31.469                         | N                              | 70.087                         | Р                              | 28.322                             |  |
| MAC NAČINI              |                |           |                                |                                |                                |                                |                                    |  |
| VGA                     | 640*480@66.7Hz | 864*525   | 35.000                         | Р                              | 66.667                         | Р                              | 30.240                             |  |
| SVGA                    | 832*624@75Hz   | 1152*667  | 49.725                         | Ν                              | 74.550                         | Ν                              | 57.283                             |  |
| XGA                     | 1024*768@75Hz  | 1328*804  | 60.241                         | Ν                              | 74.927                         | N                              | 80.000                             |  |
|                         | 1152*870@75Hz  | 1456*915  | 68.681                         | Ν                              | 75.062                         | Ν                              | 100.00                             |  |
|                         |                |           | DRUGI NAČINI                   |                                |                                |                                |                                    |  |
| XGA                     | 1024*768@72Hz  | 1360*800  | 57.669                         | Ν                              | 72.086                         | Ν                              | 78.434                             |  |
| SXGA                    | 1280*1024@70Hz | 1696*1072 | 74.882                         | Р                              | 69.853                         | Р                              | 127.000                            |  |

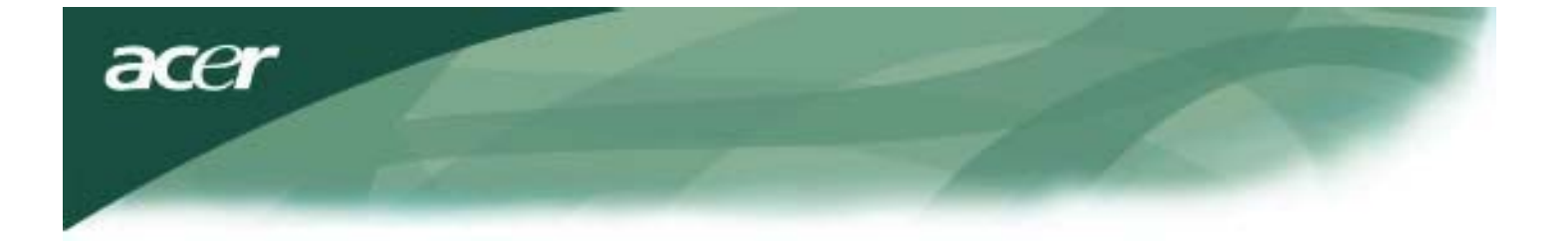

### Otklanjanje poteškoća

Ovaj LCD monitor koristi unaprijed postavljena standardna vremena usklađivanja VGA signala. Zbog razlika u vremenima usklađivanja izlaznih signala među različitim VGA karticama na tržištu, korisnici mogu doživjeti nestabilan ili nejasan prikaz kad god je odabran novi način prikaza ili nakon umetanja nove VGA kartice.

### Pozor

Ovaj LCD monitor podržava višestruke VGA načine rada. Za popis načina koje podržava ovaj LCD monitor pogledajte Tablicu standardnih vremena usklađivanja signala.

### PROBLEM Nejasan ili nestabilan prikaz

U slučaju nejasnog ili nestabilnog prikaza učinite sljedeće:

- 1. Ako na računalu radite u okruženju MS-Windows pristupite u "Isključivanje sustava Windows" .
- Provjerite pojavljuju li se na zaslonu crne okomite linije. Ako linije postoje, pristupite u funkciju "Takt" OSD izbornika i ugodite je (povećavanjem ili smanjenjem brojki) dok crne linije ne nestanu.
- 3. Idite na funkciju "FOKUS" OSD izbornika i ugodite najjasniji prikaz zaslona.
- 4. Kliknite "Ne" za "Isključivanje sustava Windows" i vratite se u normalno rado okruženje računala.

### PROBLEM Na LCD monitoru nema slike

Ako na LCD monitoru nema slike, učinite sljedeće:

- 1. Kontrolna lampica napajanja LCD monitora mora biti uključena (ON), svi priključci učvršćeni, a sustav pokrenut na pravilno vrijeme usklađivanja. Podatke o vremenu usklađivanja potražite u odjeljku 3.
- Isključite i ponovno uključite LCD monitor. Ako I dalje nema slike, pritisnite kontrolni gumb za ugađanje nekoliko puta.
- 3. Ako korak 2 ne ispravi problem, povežite računalni sustav na drugi vanjski CRT monitor. Ako računalni sustav ispravno radi s CRT monitorom, ali ne radi s LCD monitorom, vrijeme usklađenja izlaznog signala VGA kartice možda je namješteno izvan raspona sinkronog prijenosa LCD-a.

Namjestite alternativni način rada naveden u Tablici standardnih vremena usklađivanja signala ili zamijenite VGA karticu pa ponovite korake 1 i 2.

### PROBLEM Na LCD monitoru nema slike

Ako je vrijeme usklađivanja izlaznog signala izvan sinkronog raspona LCD monitora (horizontalno: 31,5 ~ 80 KHz i vertikalno:56 ~ 75 Hz), na OSD-u se prikazuje poruka "Ulaz nije podržan". Odaberite način koji vaš LCD monitor podržava. Uz to, ako signalni kabel nije priključen na LCD monitor ili je pogrešno priključen, na zaslonu monitora prikazuje se poruka "Nema signala".

Oprez: Ne pokušavajte otvarati ili servisirati monitor sami.

Ako rješenje problema ne možete pronaći u odjeljku "Otklanjanje poteškoća", sve popravke prepustite ovlaštenom osoblju servisa.